## Account features

#### Account overview

- Click on Mv account above the search bar.
- Some items in the menu on the left local loans, requests from the stack rooms, reservations, and library fees and fines - are only visible to users who have a fully activated **ZB MED Cologne** library card.
- Click the **Document deliveries** option in the menu to see any documents you have previously paid for and ordered (not just from ZB MED's holdings)

### Renew items you have on loan

- Click on the Renew all items link.
- > This automatically extends the loan period of any items which are eligible for renewal (green means the item has been renewed successfully, red means it cannot be renewed).
- > The earliest you can renew an item is 5 working days before the date it is due to be returned.
- The latest you can renew an item is up to 9 p.m. on the day the item was due for return.
- Overdue fines will be payable for any items renewed after this time.

### Update your user data

- Click on My account above the search bar.
- > This is where you can notify us of a change of address or email.
- Other data can also be modified here (e.g. name, delivery address), though this is only required for the fee-based document delivery service.

### **Change vour PIN**

#### (self-issue machines and reading room PCs)

- Enter your current PIN and new PIN (must be exactly 6 digits).
- Click Save new PIN now.
- Changing your PIN does not alter the LIVIVO password you use to log in.

## **ZB MED sites in Cologne and Bonn**

Bonn site

Germanv

LIVIVO is a product of ZB MED ZB MED – Information Centre for Life Sciences

Cologne site Medicine, biology and health

Gleueler Strasse 60 50931 Coloane Germanv

**Opening hours** Library/reading rooms Mon – Fri: 9 a.m. – 7 p.m.

Lendina desk Mon – Fri: 2 p.m. – 4 p.m.

**ZB MED-InfoCenter** +49 (0)221 478-5685 info@zbmed.de www.zbmed.de

and agricultural sciences Friedrich-Hirzebruch-Allee 4 53115 Bonn

Nutritional. environmental

Opening hours Reading rooms, open stacks Mon – Fri: 8 a.m. – 12 midnight Sat – Sun: 10 a.m. – 12 midnight

Mon – Sun: 10 a.m. – 12 midnight

How to use the LIVIVO search portal Creating and managing your account Finding and accessing items

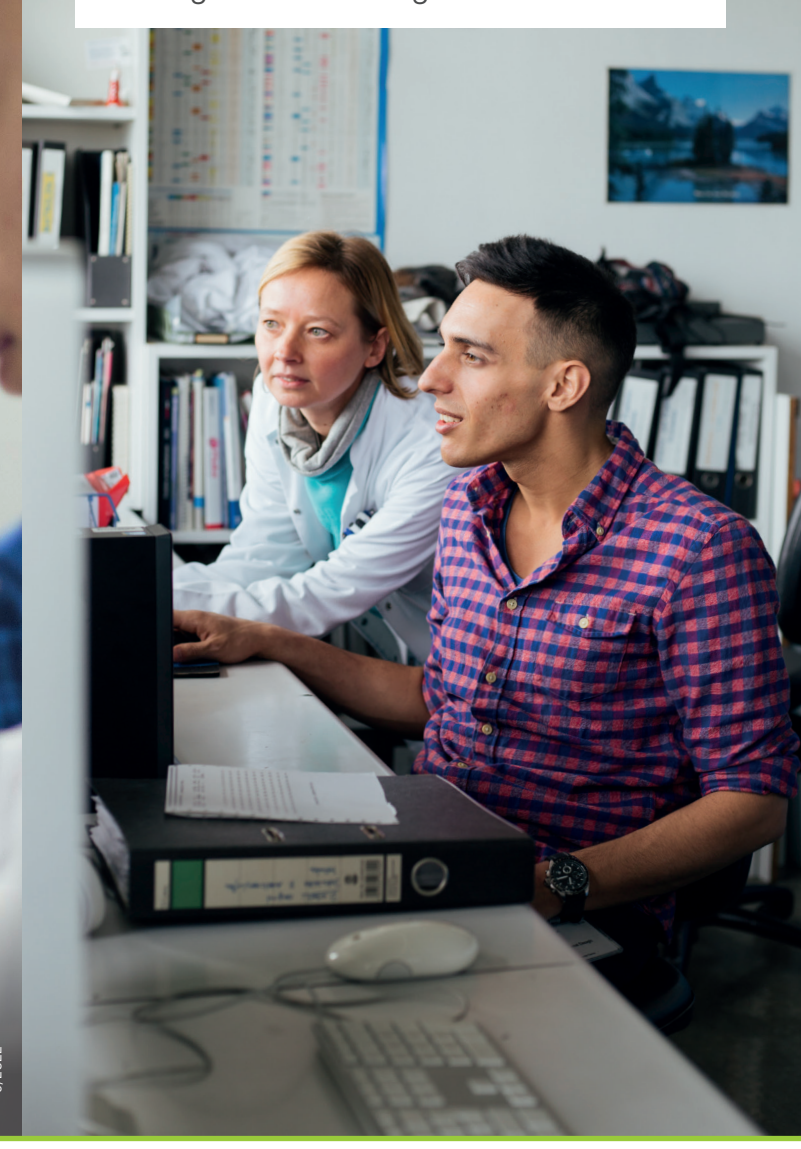

3 MED Search Porta

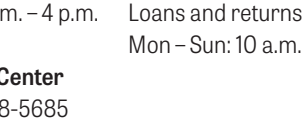

Supported by the Ministry of Culture and Science of North Rhine-Westphalia and by the Federal Ministry of Health on the basis of a resolution of the German Bundestag.

www.livivo.de

- www.twitter.com/zb med
- livivo@zbmed.de

## How should I sign up for LIVIVO if I already have a ZB MED library card?

### Account overview

in Cologne and Bonn

- Go to www.livivo.de in your browser.
- Click on Login in the top-right corner.
- Click the link Quick registration for users with valid ZB MED Cologne library card.
- Enter your user number and PIN (six-digit date of birth = DDMMYY) and click Register.
- > Confirm the retrieved data by clicking Save user data now at the bottom of the screen.
- > You can now log in to LIVIVO and manage your library account using your library card number and PIN.

| Bitte geben Sie I   | hre Login-ID und Ihr Pas | swort ein           |  |
|---------------------|--------------------------|---------------------|--|
| Login-ID oder Kund  | dennummer - Pflichtfeld  |                     |  |
| Passwort - Pflichtf | eld                      |                     |  |
|                     |                          |                     |  |
|                     |                          |                     |  |
|                     | Login                    | Passwort vergessen? |  |

# **Accessing documents**

### Account overview

Under each entry in your list of search results you will see up to three tabs offering different ways of accessing the text; Full text online. See ZB MED holdings, and Order with fees. You can also use the Details tab and the More links button to gain access to the research data. table of contents, abstract (where available) and a link to the online source.

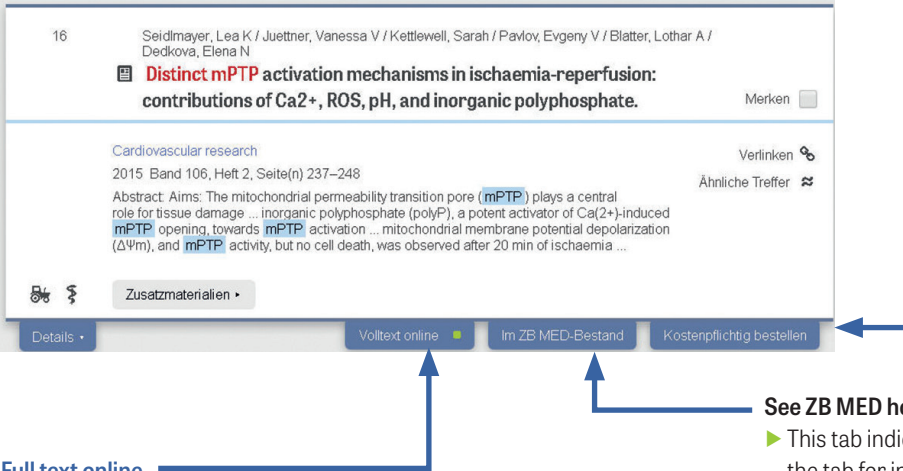

### Full text online

- Click this tab to access the full text of the search result online. This may be free of charge or subject to restrictions depending on the licence conditions. You can tell by the colour of the dot on the tab.
- Green dot: accessible free of charge
- > Yellow dot: accessible free of charge based on a licence aareement
- Red dot: access may require payment of a fee

Registering with LIVIVO gives you access to a number of additional services - and it's free! These services include:

- Extended LIVIVO licences for accessing full texts
- Export your personal bookmarks
- Set up a search agent to continuously search for new items related to your search topics

LIVIVO the search portal of **ZB MED – Information Centre for Life Sciences**  Visit us: www.livivo.de Contact us: livivo@zbmed.de

### Order with fees

- Click this tab if you wish to pay to have a copy of an article, book or other item delivered to vou.
- When the tab opens, click the Order via subito with fees button to go to the external provider subito.
- Log in to subito with your ID and password and select the type and speed of delivery, e.g. email or fax.

### See ZB MED holdings

- > This tab indicates that the item is held by ZB MED. Click on the tab for information on where to find the item (shelf mark. location) and its loan status.
- Items that are marked as available for loan can be found at the stipulated location and borrowed using the self-issue machines.
- > Items that offer the option to order for loan/use in the read**ing room** can be ordered with a single click if you are already logged in. You can collect your items from the reservation shelf in the reading room, where they are generally held for 10 working days. To borrow the items, please use the selfissue machines.
- > Items that are currently on loan can be ordered by clicking on **Reservations.** Again, you need to be logged in to do this. As soon as the item is returned, we will let you know by email or, for a fee, by post. It will be held for you for 10 working days.
- > Please visit our location in Bonn to carry out loans and reservations of books from 7B MFD Bonn.